设备部署方式 **韦家宁** 2024-08-13 发表

| 组网及说明                                                                        |          |          |            |     |       |      |        |
|------------------------------------------------------------------------------|----------|----------|------------|-----|-------|------|--------|
| 不涉及                                                                          |          |          |            |     |       |      |        |
| 配                                                                            | 置步骤      |          |            |     |       |      |        |
| 系统维护更新,支持在线版本升级或上传本地升级包离线升级。<br>在导航树中点击 [系统配置 > 系统更新 > 版本升级],进入版本升级页面,如下图所示。 |          |          |            |     |       |      |        |
|                                                                              | ○ 检查更新 ① | 上传       |            |     |       |      | 查看安装历史 |
|                                                                              | 升级版本     | 文件大小     | 版本发布日期     | 状态  | 操作    | 版本说明 |        |
|                                                                              | R9.0.1   | 400.20MB | 2018/11/22 | 已安装 |       | Ø    |        |
|                                                                              | R9.2.0   | 349.82MB | 2018/08/10 | 可安装 | 安装 删除 | Ø    |        |
|                                                                              | R9.3.0   | 256.45MB | 2018/08/10 | -   | 下载    | Ø    |        |
|                                                                              | R10.0.0  | 105.96MB |            | -   | -     | ø    |        |
|                                                                              | R10.0.1  | 105.96MB |            | -   | -     | Ø    |        |
|                                                                              | R10.1.0  | 105.96MB |            | -   | -     | 0    |        |

版本升级列表区域显示所有可更新的系统版本,显示内容如下:

升级版本:列出升级服务器上已发布的系统版本,只显示当前系统版本可升级的版本号。点击页面左 上方的 <检查更新>按钮,可从升级服务器上获取最新的版本信息。

文件大小:显示可升级版本的安装包大小。

版本发布日期:显示各版本的发布日期。

状态:显示各版本安装包的状态,包括已安装、可安装、下载失败、安装失败等。

操作:显示各版本安装包可执行的操作,包括下载、安装、删除、重新下载、重新安装等。

下载:点击"下载",可下载对应版本的安装包,状态列显示下载进度。下载完成后,状态列显示"可安装"。

安装:下载完成后,操作列变为"安装 | 删除",点击"安装",弹出安装设置窗口,可以选 择立即安装或 定时安装。

立即安装:选择立即安装,点击 <确定> 后,系统即刻开始版本升级。所有登录系统的管理员界面都 会自动跳转到升级包安装页面,显示当前正在安装的版本号及安装进度。升级完成后,需重新登录系统。

定时安装:选择定时安装,设置合适的安装时间,必须为系统当前时间半小时后。升级包 安装过程中 可能导致断网,建议选择网络及系统不繁忙时进行版本升级。在定时安装时刻前15分钟,系统右上角 弹出提示,提示用户15分钟后将进行版本升级安装,管理员可以在此提示上取消定时安装。在定时安 装时刻倒计时1分钟时,所有登录系统的管理员界面都会弹出倒计时页面,此时不可操作系统界面,1 分钟倒计时结束后,登录设备的管理员 会被强制踢出系统,跳转至升级包安装页面。升级完成后,需 重新登录系统。

重新下载:下载过程中断网或其他未知因素导致下载失败,状态列显示"下载失败",操作列可以点击" 重新下载",重新下载升级包。

重新安装:安装失败时,管理员登录设备,进入版本升级页面,状态列显示"安装失败",操作列可以 点击"重新安装",重新安装升级包。

版本说明:点击该列中的 图标可显示各版本的发布说明。-534-版本升级支持跨版本升级,点击目标 版本的"下载",系统自动下载升级依赖的安装包。安装包 下载完成后,点击目标版本的"安装",选择立 即安装,系统自动跳转到升级包安装页面,自动 安装至目标版本;选择定时安装,系统在设置的时刻 自动安装至目标版本。

## 版本升级页面还提供了如下功能入口:

检查更新:点击页面左上方的 <检查更新> 按钮,系统会自动更新升级服务器上已发布的版 本信息。 上传:点击页面左上方的 <上传> 按钮,可选择本地离线升级包上传至系统,校验通过后,版本升级 列表显示该离线包中包含的版本升级包。安装包上传完成后,列表显示及安装步骤与在线升级一致, 参见版本升级列表显示区域的"操作"说明。

查看安装历史:点击页面右上方"查看安装历史"链接,可以查看设备历史上已经安装的版本 号及升级时间。

## 配置关键点

- (1) 提前准备好新的版本文件,并确认新的版本文件是否适配这款设备。
- (2) 提前备份好设备的配置文件。
- (3) 如果是升级软件版本,需要申请窗口期操作并编写升级实施方案。
- (4) 确保升级的目标设备能路由正常可达。
- (5) 升级完成后需要对业务进行充分的验证。

- (6) 升级完成后需要对设备进行巡检,确保设备的状态正常。
- (7) 升级完成后需要检查目标的版本是否已经升级到了指定的版本。